#### あんしんコントロール by i-フィルター ® for マルチデバイス インストール手順iOS版 2 「iOS端末で 3 App Store にて「入手」 QRコードより 回訳回 アクセス 「インストール」をタップして アクセス ご利用のお客様は こちらから をタップ インストールを実施 https://r10.to/hkTkSR ※詳しくは、保護者様のメールアドレスに届く「楽天モバイル [あんしんコントロール by i-フィルター]ご利用開始のお知 らせ」メールをご確認のうえ、設定を行ってください。 Δ 画面に沿ってユーザー登録を実施 ※ 「管理者」には保護者、「利用者」にはお子さまの情報を入力ください。 1-7-11-9i-フィルタi-フィルタ-2 3 4 i-フィルター /ルロの入力 「トフィルター」は、このアプリをグウンロードした端末 の「別月書"がインターネットを安全に使うためのフィルタリ ングブラウザーです。 毎初に"空泉神" 転転を発設することにより、"空見者"の方 が"別月書"のインダーネット利用状況などを設定、確認する ことなったりちます 「管理者」のメールアドレスを入力してください。「利用 「」のインターネット利用状況や、サービスに関する重要な 沙知らせ、サポートからのお知らせなどをお送りします。 シリアルIDを入力してください。 かんたん設定で 見せたくないサイトをブロックする ●シリアルIDの入力 ٦.٢ **●**メールアドレス ことが可能となります。 新規お申し込みの方 「管理者」とは、「レフィルター」の設定・管理を行う権 限を持つ方を示します。(保護者様など) 「利用者」とは、この端末を使ってインターネットを使 用する方を留します。(おさまなど) ① 作書記 最初に"管理者"となる方の者類な空伝してください。 メールアドレス (再度入力してください) 既にシリアルIDをお持ちの方 ①シリアルIDを入力 携帯市鉄のアドレスを登録する方で、受信制限をしている場合 は 「daj.co.jp」と「小服or.jp」をドメイン指定解除してくださ 2タップ 1管理者メールアドレ 【ご注意】 登録・設定は必ず首座者の方が行ってください。 サービス概要 機能一覧 ●個人情報保護方針 目人情報保護方針をご確認の上、「同意する」を選択して「次へ」ボタ ンを押してください。 【サービス10日度約】 ご登録の前に、「 トフィルター tor iOS。サービス相原度約、多の ずご通知ください。内容にごと思っただいた場合に取り、「つぎ へいた使いて空気を回返が起くください。 「 トフィルター for iOS。サービス利用系約。 2[同意する]を選択 ○同意する ◎同意し 3タップ 2 i-フィルタi-フィルタ-1-フィルター 1-フィルター 6 8 5 'ルIDの確認 ドの設定 「トフィルター」の設定が完了しました。メールアドレスを 登録していな ください。 す. 「トフィルター」の利用者情報を編集してください。 管理画面に入るためのバスワードを設定します。 <sup>管理画面で</sup> <sup>定・変更</sup> ●管理パスワードを入力 <sup>時間の数</sup> うことが できます。 「トフィルター」以外のプラウザーを使うと、フィルタリン グ機能が働きません。以下の手順で「Satari」などはかのプ ラウザーを止める設定を行ってください。 のアイコン シリアルロ 2 😤 🤶 NUMBER OF STREET sにかのブラウザーを止める設定は、「-フィルター」を開 MBAのクランジーでにあるためには、ドライルシー」と同 じ、ホーム両面で行っていただ含ます。 \* 『シイルシー』を開じたあと、この両面に戻って設定方法 などを確認したい場合は、下記アイコンをタップして「トフ イルター」を再び立ち上げてください。 ●管理パスワード •••• メールアドレスを意味された方には、シリアルIDをメールでお送りしま した。メールの別着が確認できない場合には、デジタルアーツの水ーム のお名前 管理パスワード (再度入力してください) ②「シリアルIDを控えました」にチェック 家族みんな ご注意 設定する 「シリアルID」は機構変更かユーザーサポートの際に必 更になります 「Safari」以外のほかのブラウザーアプリは、ア イコンを長拝しし、アイコンの左上に現れるxマ ークをタップすれば判論できます。 要になります。 「シリアルID」をお控えの」:、「シリアルIDを控えまし た」にチェックを入れて「よへ」ボタン い。 ●利用者のアイコンと 2前を入力 **2**タップ 2タップ 「シリアルIDを控えました」 今すぐ「トフィルター でインターネットを始める。 インターネットを始める

「あんしんコントロール by i-フィルター」のログインには、設定いただいたメールアドレスとパスワードが必要となります。お子さまによる設定変更を防止するため、お子さまへのログイン情報の開示はおやめください。

インストールが正常に完了しない場合、スクリーンタイムの設定がされている可能性がございます。スクリーン タイム設定時の対応手順につきましては裏面をご確認ください。

## Rakuten Mobile

# あんしんコントロール by i-フィルター® for マルチデバイス スクリーンタイム設定時の対応手順 fos版

### スクリーンタイムの設定がされている場合は、あんしんコントロール by i- フィルターアプリのインストールが 正常に完了しない可能性があります。以下の手順で設定のご確認・変更をお願いいたします。

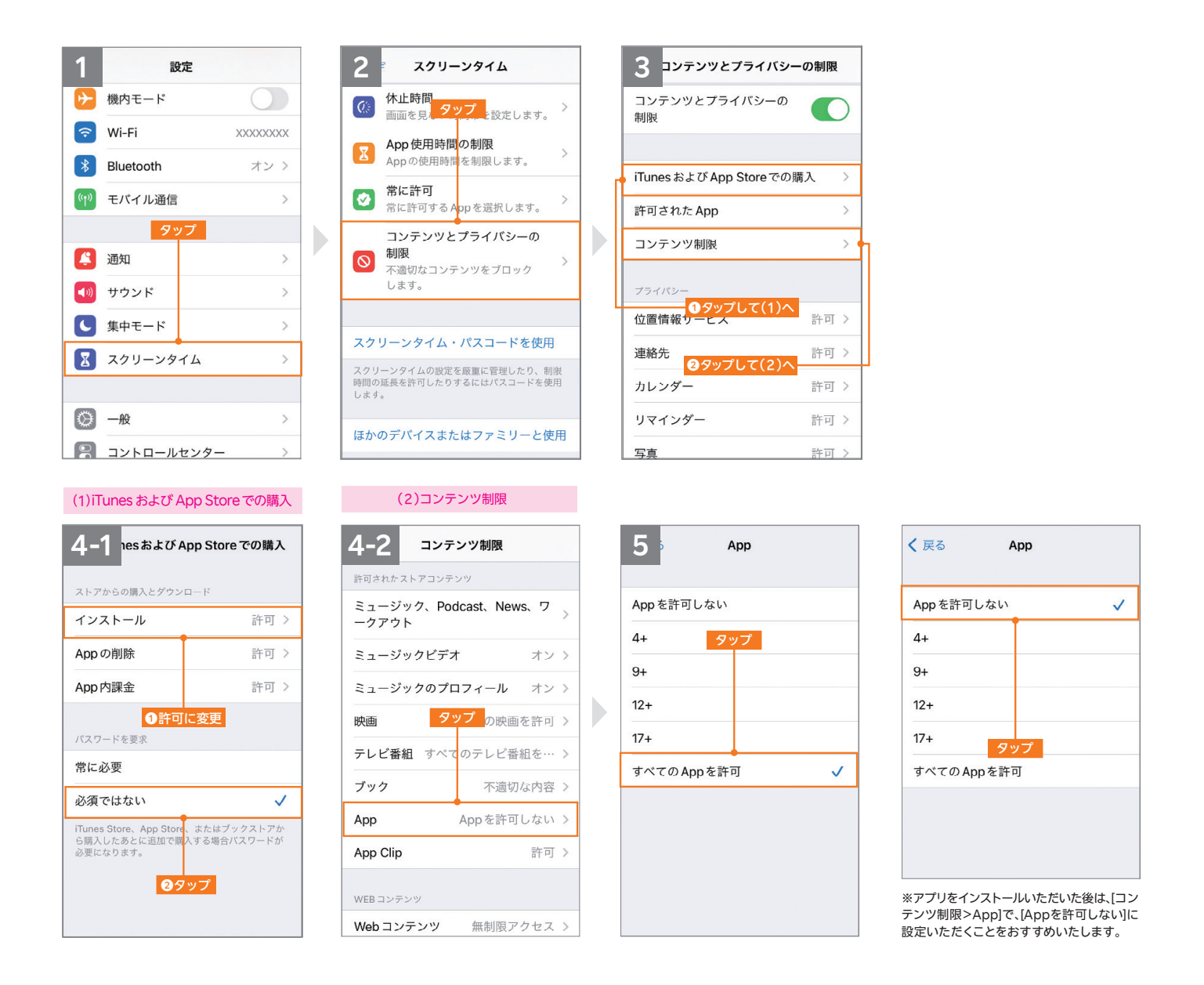

※あんしんコントロール by i-フィルターは、デジタルアーツ株式会社の「i-フィルター for マルチデバイス」を利用したサービスです。※i-フィルターおよび製品関連の各種名称・ロゴ・ アイコン・デザイン等はデジタルアーツ株式会社の登録商標または商標です。※QRコードは(株)デンソーウェーブの登録商標です。※App Storeは、Apple Inc.のサービスマーク です。※iOS商標は、米国Ciscoのライセンスに基づき使用されています。※iTunesは、米国および他の国々で登録されたApple Inc.の商標です。※本文書に掲載の商品名称や サービス名称等は、一般に各社の商標または登録商標です。※当文書における各社の商標記載においては™や®などの商標表示を省略する場合があります。

# Rakuten Mobile